## スマホ・タブレットに図書館利用カードのバーコードを表示する

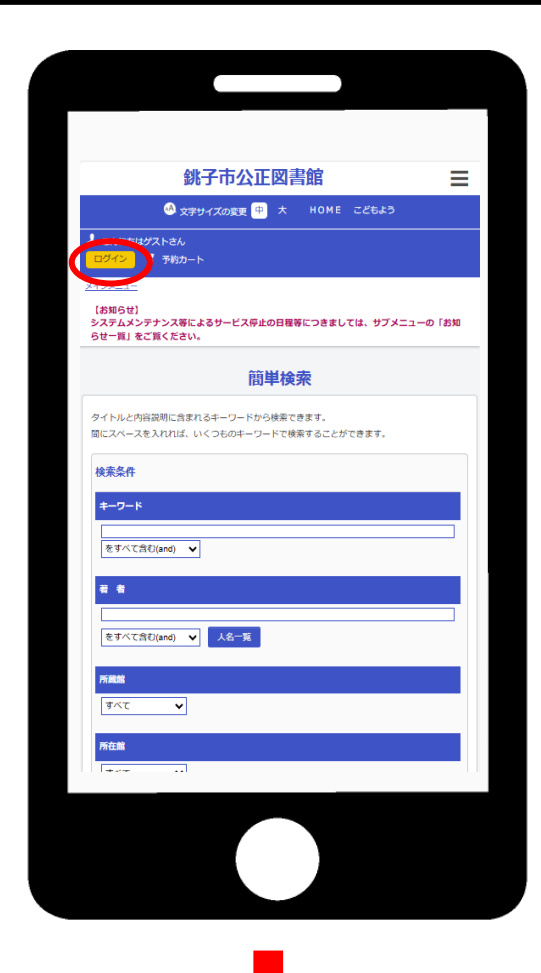

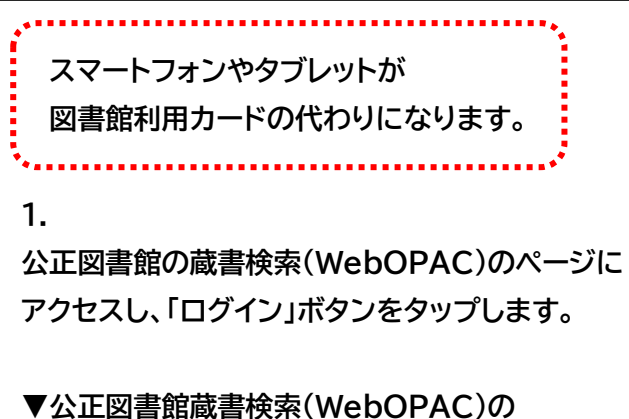

ページの URL https://www.im.licsre-saas.jp/choshi/webopac/index.do

▼公正図書館蔵書検索(WebOPAC)ページの QR コード

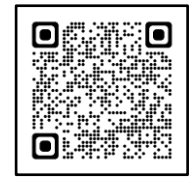

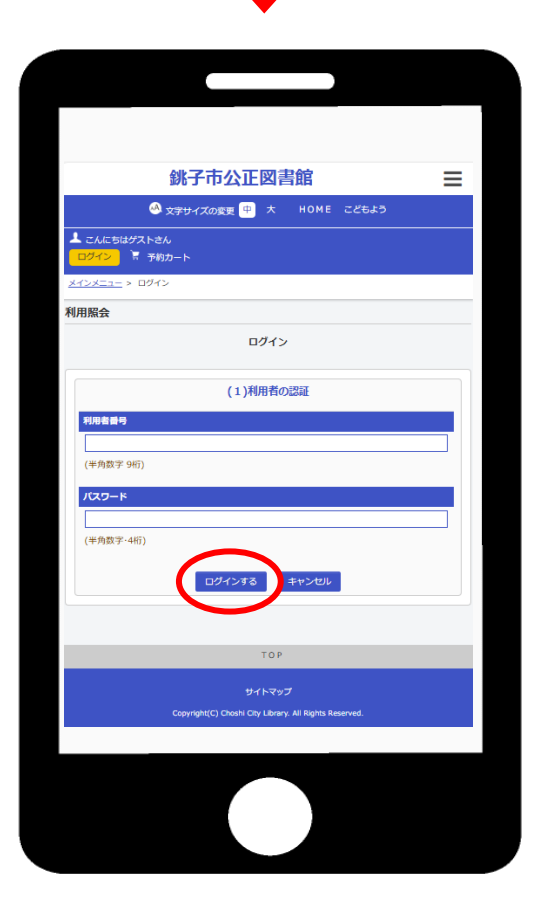

## 2.

図書館利用カードの利用者番号とパスワード (4桁の数字)を入力し、「ログインする」ボタンを タップします。

【利用者番号】

図書館利用カードの91から始まる番号

【パスワード】

仮パスワードは、図書館カウンターで発行する 4桁の数字

(※パスワードは変更できます。)

| 銚子市公正図書館                                                                                |  |
|-----------------------------------------------------------------------------------------|--|
| 🕓 文字サイズの変更 😐 大 HOME こどもよう                                                               |  |
| ▲ ようこそ 様<br>109アウト 市 予約カート                                                              |  |
| <u>メインメニュー</u><br>【参加らせ】<br>システムメンテナンス等によるサービス停止の日曜等につきましては、サブメニューの「お知<br>らせ一覧」をご覧ください。 |  |
| 簡単検索                                                                                    |  |
| タイトルと内容説明に含まれるキーワードから検索できます。<br>間にスペースを入れれば、いくつちのキーワードで検索することができます。                     |  |
| 検索条件                                                                                    |  |
| キーワード                                                                                   |  |
| をすべて含む(and) V                                                                           |  |
| a a                                                                                     |  |
| <ul> <li>をすべて含む(and) </li> <li>人名一覧</li> </ul>                                          |  |
| 所能能                                                                                     |  |
| <u>इ</u> न्दर <b>र</b>                                                                  |  |
| Phi Cank                                                                                |  |
| <b>*</b> **                                                                             |  |
|                                                                                         |  |

| 銚子市公正図書館                                                    |   |
|-------------------------------------------------------------|---|
| 🕺 文字サイズの変更 🥶 大 HOME こどもよう                                   |   |
| ▲ ようこそ 様<br>ログアウト 〒 予約カート                                   |   |
| <u>メインメニュー</u> > 利用者ボータル                                    | _ |
| 利用者ボータル                                                     |   |
| あなたの図書館利用状況です。<br>古いバージョンのブラウザをご使用の場合、画面が正しく表示されない場合がございます。 |   |
|                                                             |   |
| 図書館利用カード番号                                                  |   |
|                                                             |   |
|                                                             |   |
| 利用照会メニュー                                                    |   |
| • <u>寶出中一覧</u>                                              |   |
| <ul> <li>予約中一覧</li> <li><u>My本間</u></li> </ul>              |   |
|                                                             |   |
| 貸出状況                                                        |   |
| いん タイトル 海が開発日                                               |   |
| NO 94 N/ 250/4/80                                           |   |
|                                                             |   |
|                                                             |   |

画面右上の「 ≡」マークをタップした後、
 「利用照会」をタップします。

| <b>銚子市公正図書館</b>                     | = |
|-------------------------------------|---|
| 資料を探す                               | • |
| 分類から探す                              |   |
| 利用账会                                |   |
| 利用緊会                                |   |
| 予約力一ト                               |   |
|                                     |   |
| タイトルと内容成明に含まれるキーワートから検索できます。        |   |
| 間にスペースを入れれば、いくつものキーワードで検索することができます。 |   |
| 検索条件                                |   |
| キーワード                               |   |
| をすべて含む(and) 🗸                       |   |
|                                     |   |
|                                     |   |
| をすべて含む(and) 🖌 人名一第                  |   |
| 所藏館                                 |   |
| <b>ग</b> ∧र <b>∨</b>                |   |
|                                     |   |
| 所在館                                 |   |

## 4.

利用者ポータル画面に図書館利用カード番号の バーコードが表示されます。

この画面のバーコードを図書館カウンターで 提示すると、図書館利用カードと同じように 本を借りることができます。